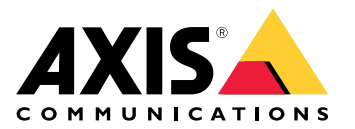

사용자 설명서

#### 웹 클라이언트 정보

#### 웹 클라이언트 정보

웹 클라이언트를 사용하면 웹 브라우저에서 AXIS Camera Station Pro 및 AXIS Camera Station Edge 녹화 물과 실시간 영상에 접근할 수 있습니다. AXIS Camera Station Pro 웹 클라이언트(AXIS Camera Station Pro 전용)로 사설 네트워크의 시스템에 접근하거나 AXIS Camera Station Cloud 웹 클라이언트로 어디서 나 시스템에 접근하기 위해 선택할 수 있습니다.

|        | AXIS Camera Station Cloud 웹 클<br>라이언트                                                                                                    | AXIS Camera Station Pro 웹 클라<br>이언트                                                                                              |
|--------|----------------------------------------------------------------------------------------------------|----------------------------------------------------------------------------------------------------|
| 사용 사례  | 조직 운영자 또는 관리자가 인터<br>넷 어디에서나 조직 내 시스템의<br>실시간 및 녹화된 영상을 볼 수 있<br>습니다.                                                                                            | AXIS Camera Station 사용자가 사<br>설 네트워크의 시스템에서 실시간<br>및 녹화된 영상을 볼 수 있습니다.                                                           |
| 구성     | 일반적으로 네트워크 구성은 필요<br>하지 않습니다. 그러나 Axis 서비<br>스에는 조직당 월별 300GB의 릴레<br>이 데이터가 포함되어 있습니다.<br>사용량이 데이터 한도를 초과한다<br>면 P2P 영상 전송을 지원하기 위<br>해 네트워크를 구성하는 것을 권<br>장합니다. | 적절한 네트워크 구성을 사용하면<br>AXIS Camera Station Pro 웹 클라<br>이언트를 사용하여 인터넷을 통해<br>서버에 접근할 수 있습니다.                                        |
| 사용자 관리 | My Systems의 User<br>management(사용자 관리)에<br>구성된 사용 권한을 가진 My Axis<br>사용자입니다. 모든 사용자는 동일<br>한 조직 내의 모든 시스템에 접근<br>할 수 있습니다.                                        | AXIS Camera Station 시스템에 구<br>성된 동일한 권한을 가진 동일한<br>Windows 사용자 및 그룹입니다.                                                          |
| 업데이트   | 웹 서버는 Axis 클라우드 서버에서<br>실행되며 항상 최신 기능과 업데이<br>트를 유지합니다.                                                                                                    | 웹 서버는 기본 AXIS Camera<br>Station 녹화 서버와 동일한 서버<br>에서 실행됩니다. AXIS Camera<br>Station Pro의 각 새 버전에는 웹<br>클라이언트용 업데이트도 포함되<br>어 있습니다. |

#### 클라이언트 시스템 권장 사항

**브라우저** - Chrome<sup>™</sup> 버전 56 이상, Edge<sup>™</sup> 버전 79 이상, Safari<sup>®</sup> 버전 11 이상

CPU - Intel Core i5

RAM - 4GB

그래픽 카드 - 256MB 온보드 비디오 메모리

그래픽 카드 드라이버 - 항상 최신 버전 사용

네트워크 - 100Mbps

인터넷 액세스 - AXIS Camera Station Cloud 웹 클라이언트에 필요 - 100Mbps

내보낸 영상용 파일 플레이어 - 지원되는 웹 브라우저 및 VLC

#### 시스템에 접근

#### 시스템에 접근

시스템에 접근하는 방법은 AXIS Camera Station Pro 웹 클라이언트를 사용하여 사설 네트워크의 서버에 연 결할지, 아니면 AXIS Camera Station Cloud 웹 클라이언트를 사용하여 클라우드를 통해 서버에 연결 할지에 따라 다릅니다.

#### AXIS Camera Station Pro 웹 클라이언트

AXIS Camera Station Pro 웹 클라이언트를 사용하여 사설 네트워크에서 AXIS Camera Station 서버에 접근하기 전에 AXIS Camera Station 루트 인증서를 설치하는 것이 좋습니다. 을 참조하십시오.

웹 클라이언트에 액세스하려면 다음을 수행합니다.

- 1. 웹 브라우저를 열고 https://[address]를 입력합니다.
- 2. AXIS Camera Station Pro 계정을 사용하여 로그인합니다.

[address]는 AXIS Camera Station Pro 서버의 IP 주소 또는 서버 이름입니다.

클라이언트와 동일한 컴퓨터의 서버에 연결하는 경우 로컬 호스트 IP 127.0.0.1을 입력합니다.

#### 루트 인증서 설치

AXIS Camera Station 루트 인증서는 웹 클라이언트와 AXIS Camera Station 서버 간의 보안 통신을 보장 합니다. 인증서를 설치하려면 다음을 수행합니다.

- 1. AXIS Camera Station Pro를 엽니다.
- 2. 구성 > 보안 > 인증서로 이동합니다.
- 3. Certificate authority(인증 기관)에서 Export...(내보내기...)를 클릭합니다.
- 4. 클라이언트 컴퓨터에서 접근할 수 있는 위치에 root 인증서를 저장합니다.
- 5. 추가 root 인증서를 신뢰할 수 있는 인증서로 브라우저에 설정합니다.

이를 수행하는 방법은 여러 가지가 있습니다. 사용하는 브라우저에 맞는 인증서를 추가하는 방법에 대한 지침을 읽어보십시오.

#### AXIS Camera Station Cloud 웹 클라이언트

처음으로 AXIS Camera Station Cloud 웹 클라이언트를 사용하여 AXIS Camera Station Pro 서버에 액세스하려 면 시스템을 조직에 등록해야 합니다. 을 참조하십시오.

AXIS Camera Station Cloud 웹 클라이언트를 사용하여 **AXIS Camera Station Edge** 장치에 처음 액세스하려면 먼저 장치에서 커넥티드 서비스를 활성화해야 합니다. *자세한 내용은 AXIS Camera Station Edge 사용자 설명서의 장치에서 커넥티드 서비스 활성화*를 참조하십시오.

조직에 대한 자세한 내용은 My Systems 사용자 설명서를 참고하십시오.

웹 클라이언트에 액세스하려면 다음을 수행합니다.

- 1. https://acs.mysystems.axis.com으로 이동합니다.
- 2. My Axis 계정을 이용해 로그인합니다.

#### 조직에 시스템 등록하기

1. AXIS Camera Station Pro를 엽니다.

시스템에 접근

- 2. Configuration(구성) > Connected services(커넥티드 서비스) > Management(관리)로 이동합니다.
- 3. Register(등록)를 클릭하고 화면의 지침을 따릅니다.
- 4. Configuration(구성) > Connected services(커넥티드 서비스) > Management(관리)로 이동합니다.
- 5. Synchronize system(시스템 동기화)을 켭니다.

#### 사용자 역할 및 권한 관리

#### 사용자 역할 및 권한 관리

#### AXIS Camera Station Cloud 웹 클라이언트

AXIS Camera Station Cloud 웹 클라이언트는 My Systems의 사용자 관리에 구성된 권한이 있는 My Axis 사용 자를 사용합니다. 사용자 관리에서는 사용자를 여러 역할에 초대하고 초대를 수락할 수 있습니다. 자 세한 내용은 및 항목을 참조하십시오.

사용자 역할 및 권한은 조직 수준에서 구성됩니다. 예를 들어, 사용자에게 운영자 역할을 할당하면 해당 사용자 는 조직 내의 모든 사이트에서 영상에 접근할 수 있습니다.

#### 사용자 초대

사용자를 초대하려면 *My Systems의 사용자 관리*로 이동합니다. My Systems에서 사용자를 초대하는 방법에 대한 자세한 내용은 *axis.com의 My Systems 사용자 설명서*를 참고하십시오.

#### 초대 수락

초대를 수락하려면 *My Systems의 사용자 관리*로 이동합니다. My Systems에서 초대를 수락하는 방법에 대한 자세한 내용은 *axis.com의 My Systems 사용자 설명서*를 참고하십시오.

#### AXIS Camera Station Pro 웹 클라이언트

AXIS Camera Station Pro 웹 클라이언트는 AXIS Camera Station 시스템에 구성된 동일 한 권한을 가진 동일한 Microsoft Windows 사용자 및 그룹을 사용합니다. 자세한 내용은 *AXIS Camera Station 사용자 설명서의 사용자 권한 구성*을 참고하십시오.

#### 웹 클라이언트 사용

웹 클라이언트 사용

#### 실시간 영상 보기

1. => 을 클릭하여 카메라 및 보기가 있는 창을 엽니다.

2. 실시간 영상을 보려는 소스를 선택합니다.

깜박이는 녹색 상태 LED는 현재 실시간 영상을 시청하고 있음을 나타냅니다.

#### 스트림 프로필 선택

스트림 프로파일은 해상도, 비디오 형식, 프레임 레이트, 압축 등 비디오 스트림에 영향을 미치는 설정 그룹 입니다. 카메라의 스트림 프로파일을 변경하려면 다음을 수행합니다.

1. 카메라를 선택합니다.

- 2. 상황에 맞는 메뉴 = 엽니다.
- 3. Stream profiles(스트림 프로파일)를 클릭합니다.
- 4. 사용 가능한 스트림 프로파일 중 하나를 선택합니다.

**높음** - 최고 품질과 해상도로 최적화되었습니다.

중간 - 고품질과 성능의 균형을 유지하도록 최적화되었습니다. AXIS Camera Station Pro에서만 사용 할 수 있습니다.

**낮음** - 성능에 최적화되었습니다.

#### 이미지 팬/틸트/줌

PTZ 카메라를 사용하면 실시간 보기 이미지를 팬, 틸트 및 줌할 수 있습니다.

팬 및 틸트 - 카메라를 가리키려는 이미지를 클릭합니다.

중 - 확대하거나 축소하려면 마우스 휠을 앞뒤로 스크롤합니다.

#### PTZ 프리셋으로 이동

AXIS Camera Station에 구성된 모든 PTZ 프리셋에 접근할 수 있습니다. PTZ 프리셋으로 이동하려면 다 음을 수행합니다.

1. PTZ 카메라를 선택합니다.

2. 상황에 맞는 메뉴 🔭 를 엽니다.

3. → PTZ presets(PTZ 프리셋)를 클릭합니다.

4. 사용 가능한 PTZ 프리셋 중 하나를 선택합니다.

웹 클라이언트 사용

## 녹화물 보기

1. Go to playback(재생으로 이동)을 클릭하여 재생 보기를 엽니다.

2. 재생 소스를 선택합니다. 자세한 내용은 를 참조하십시오.

- 3. 을 클릭하여 이벤트가 발생했다고 생각되는 날짜를 선택합니다.
- 4. 타임라인을 사용하여 녹화물을 찾습니다.

빨간색 상태 LED는 녹화된 영상을 시청하고 있음을 나타냅니다.

| 재생 컨트롤 |               |
|--------|---------------|
|        | 이전 녹화물로 이동    |
|        |               |
|        | 녹화 재생         |
|        |               |
|        | 다음 녹화물로 이동    |
|        |               |
|        | 0.5초 뒤로 건너뛰기  |
|        |               |
|        | 0.5초 앞으로 건너뛰기 |
|        |               |

| 타임라인 색상 |             |
|---------|-------------|
| 파란색     | 지속 녹화       |
| 빨간색     | 움직임이 감지됨    |
| 회색 줄무늬  | 녹화물 없음      |
| 자주색     | 클라우드 저장 녹화물 |

| 클라우드 스토리지 |                                                                              |
|-----------|------------------------------------------------------------------------------|
|           | 클라우드 스토리지를 비디오 소스로 선택했습니다.                                                   |
|           |                                                                              |
| 0         | 웹 클라이언트가 비디오 소스를 클라우드 스토리지<br>로 전환했습니다. 이는 장치의 스토리지에 문제가 있<br>을 수 있음을 의미합니다. |

#### 웹 클라이언트 사용

#### 재생 소스 선택

장치의 AXIS Camera Station Cloud 스토리지를 켜기만 하면 재생 소스를 선택할 수 있습니다.

**ⓑ** Go to playback(재생으로 이동)을 클릭하여 재생 보기를 엽니다. 1

**\$** 2 을 클릭합니다.

- Playback source(재생 소스)를 클릭합니다. 3
- 4. All(모두) 또는 Cloud storage(클라우드 스토리지)를 선택합니다.

| 재생 소스     |                                       |
|-----------|---------------------------------------|
| 모두        | 장치 또는 서버와 클라우드 스토리지에서 녹화물<br>을 재생합니다. |
| 클라우드 스토리지 | 클라우드 스토리지에서만 녹화물을 재생합니다.              |

#### 재생 품질 선택

- 1. 보려는 녹화물로 이동합니다.
- 🗣 을 클릭합니다. 2.

- **Preferred quality(선호하는 품질)**를 클릭합니다. 3.
- 4. 원하는 이미지 품질을 선택합니다.

#### 녹화 내보내기

#### 중요 사항

AXIS Camera Station Pro 웹 클라이언트를 사용하는 경우 녹화를 내보내려면 AXIS Camera Station root 인증서를 설치해야 합니다.

1. 내보내려는 녹화물로 이동합니다.

┞....P 을 클릭합니다. 2

- 타임라인에서 마커를 이동하여 시작과 끝을 정의합니다. 시작 마커와 종료 마커를 두 번 클릭하여 현 재 시간으로 이동할 수 있습니다. 선택 항목에는 많은 녹화를 포함할 수 있습니다.
- 4. Export(내보내기)를 클릭합니다. 웹 브라우저는 녹화물을 다운로드 폴더에 저장합니다.

#### 녹화물 공유

녹화물 링크를 클립보드에 복사한 다음 조직 내의 다른 사람에게 보낼 수 있습니다.

- 1. 공유하려는 녹화물을 엽니다.
- 2. 공유하려는 녹화물 지점으로 이동합니다.
- ᢙ 을 클릭하여 링크를 클립보드에 복사합니다. 3.

웹 클라이언트 사용

4. 메시지에 링크를 붙여넣습니다.

녹화물에서 객체 검색

#### 녹화물에서 객체 검색

스마트 검색을 사용하면 녹화물에서 사람이나 차량과 같은 객체를 찾을 수 있습니다.

비고

- My Systems에서 스마트 검색을 사용하려면, 연결된 서비스에 등록된 AXIS Camera Station Pro 시스템 버전 6.5 이상이 필요합니다.
- 검색을 시작하기 전에 AXIS Camera Station Pro에서 스마트 검색 2를 구성해야 합니다. AXIS Camera Station Pro 사용자 설명서의 스마트 검색 2 구성을 참조하십시오.

검색하려면 다음을 수행합니다.

1. My Systems 메뉴

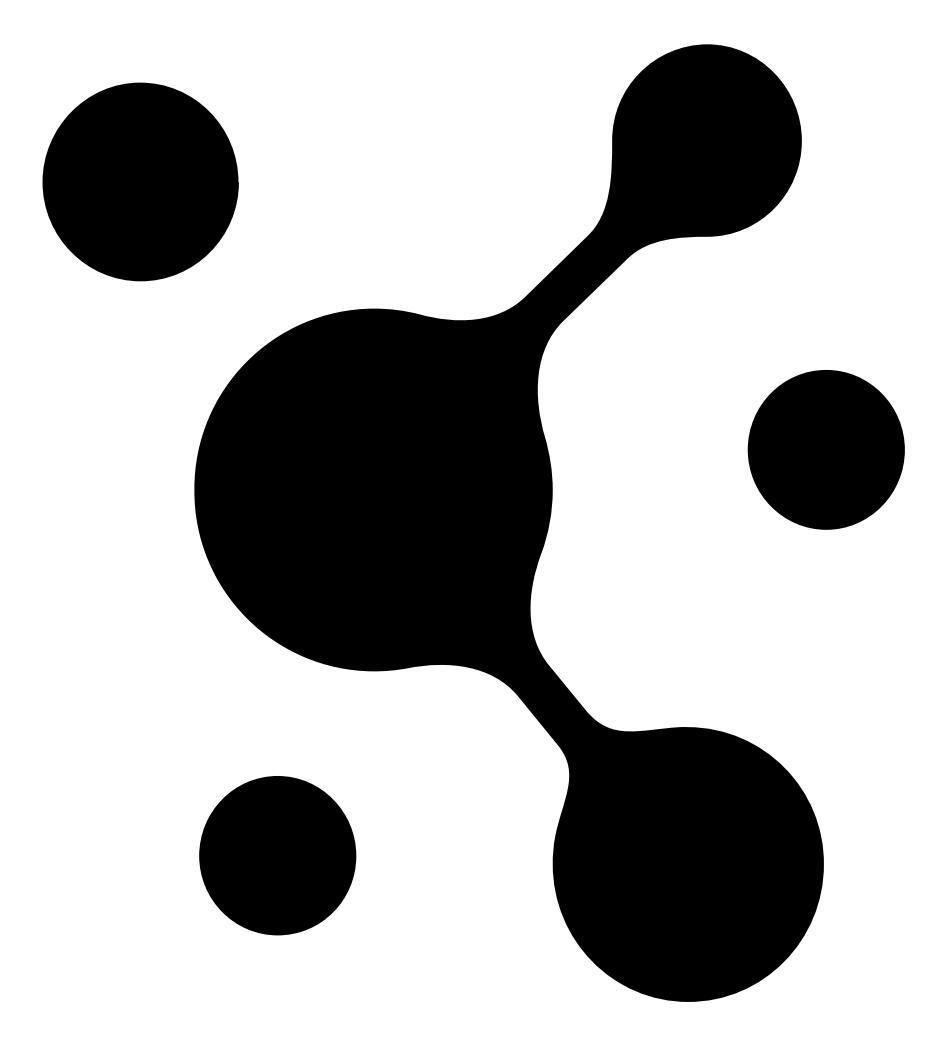

를 엽니다.

녹화물에서 객체 검색

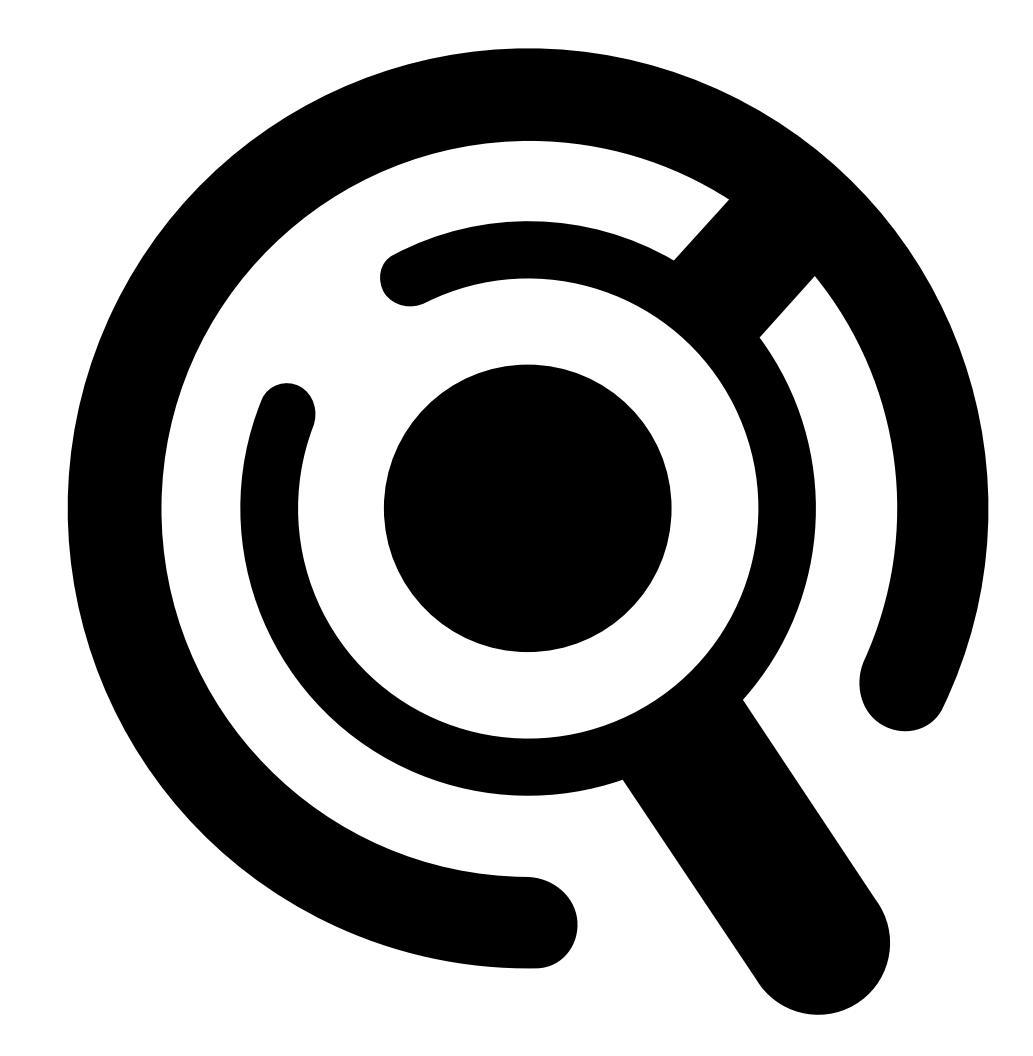

2.

Г

. Smart Search(스마트 검색)를 엽니다.

- 3. 검색 기준을 정의합니다.
- 4. Search(검색)를 클릭합니다.

| 검색 기준 |                                                                                                   |
|-------|---------------------------------------------------------------------------------------------------|
| 카메라   | 카메라별로 검색을 제한하려면 <b>Cameras(카메라)</b> 를<br>클릭하고, 검색에 포함할 카메라를 선택합니다.                                |
| 간격 검색 | 시간별로 검색을 제한하려면 Search interval(검색 간<br>격)을 클릭하고 시간 범위를 선택하거나 사용자 지정<br>간격을 생성합니다.                 |
| 사람    | 사람을 감지하려면 Object characteristics(객체 특성)<br>을 클릭하고, Person(사람)과 옷 색상을 선택합니다.<br>여러 색상을 선택할 수 있습니다. |

## 녹화물에서 객체 검색

| 검색 기준          |                                                                                                    |
|----------------|----------------------------------------------------------------------------------------------------|
| 차량             | 차량을 감지하려면 Object characteristics(객체 특성)<br>을 클릭하고, 차량 유형과 색상을 선택합니다. 여러<br>차량 유형과 차량 색상을 선택할 수 있습니다.                                                                                                    |
| 영역             | 영역별로 필터링하려면 Area(영역)를 클릭하고 카메<br>라를 선택한 다음 Filter by area on this camera(이<br>카메라에서 영역별 필터) 를 켭니다. 이미지에서 관<br>심 영역을 조정하고 필요한 경우 지점을 추가 또<br>는 제거합니다.                                                       |
| 선 넘기           | 라인 횡단별로 필터링하려면 Line crossing(라인 횡<br>단)을 클릭하고, 카메라를 선택한 다음 Filter by line<br>crossing on this camera(이 카메라에서 라인 횡단으<br>로 필터링)를 켭니다. 이미지의 라인을 조정하고 필요<br>한 지점을 추가 또는 제거합니다.                                 |
| 크기 및 기간        | 크기 및 기간별로 필터링하려면 Size and duration(크<br>기 및 기간)을 클릭하고, 카메라를 선택한 다음 Filter<br>by size and duration on this camera(이 카메라에서<br>크기 및 기간별 필터링)를 켭니다. 최소 너비와 높<br>이를 전체 이미지의 백분율로 조정합니다. 최소 지<br>속 시간(초)을 조정합니다. |
| 속도             | 속도별로 필터링하려면 Speed(속도)를 클릭하고, 카<br>메라를 선택한 후 Filter by area on this camera(이<br>카메라에서 영역별 필터링)를 켭니다. 필터에 포함할<br>속도 범위를 지정합니다.<br>비고<br>속도 필터는 속도를 감지할 수 있는 레이더 및<br>융합 카메라와 같은 제품에 이용할 수 있습니다.              |
| 알 수 없는 객체 감지   | 스마트 검색에서 "알 수 없음"으로 분류된 감지 항목<br>을 포함하려면 Unknown object detections(알 수 없<br>는 객체 감지)를 선택합니다.                                                                                                    |
|                |                                                                                                    |
| 검색 설과          |                                                                                                    |
| 가장 마지막 첫 항목 ↓루 | 스마트 검색은 검색 결과를 내림차순으로 최신 감지<br>순서에 따라 표시합니다. 오래된 감지 순서에 따라 표<br>┃ <b>╤</b>                                                                                                    |
|                | 시하려면 🏆 Oldest first(오래된 순)를 클릭합니다.                                                                                                    |

|                     | 시하려면 ♥ Oldest first(오래된 순)를 클릭합니다.                           |
|---------------------|--------------------------------------------------------------|
| ㅁㅁ<br>Columns(열) ㅁㅁ | 검색 결과의 썸네일 크기를 조정하려면 <b>Columns(열)</b><br>를 클릭하고 열 수를 변경합니다. |
|                     | 동일한 이벤트에 속할 가능성이 높은 감지를 시간 간                                 |
| •                   | 격으로 그룹화할 수 있습니다.<br>에서 간격을 선택합니다.                            |

#### 녹화물을 클라우드에 저장

### 녹화물을 클라우드에 저장

AXIS Camera Station Cloud Storage는 녹화물을 클라우드에 저장하는 방법을 제공합니다. 클라우드 스토 리지를 구성하려면 다음을 수행합니다.

- 장치에서 커넥티드 서비스를 활성화합니다. 자세한 내용은 AXIS Camera Station Edge 사용자 설명서의 장치에서 커넥티드 서비스 활성화를 참 조하십시오
- 2. 조직을 위한 클라우드 스토리지를 활성화합니다. 자세한 내용은 를 참조하십시오.
- 3. 개별 카메라의 클라우드 스토리지를 켭니다. 자세한 내용은 를 참조하십시오.

AXIS Camera Station Cloud Storage가 필요한 서비스에 연결하려면 방화벽에서 일부 트래픽을 허용해야 합니다. 자세한 내용은 를 참조하십시오.

녹화물을 클라우드에 저장

## 조직을 위한 클라우드 스토리지 활성화

1. My Systems 메뉴

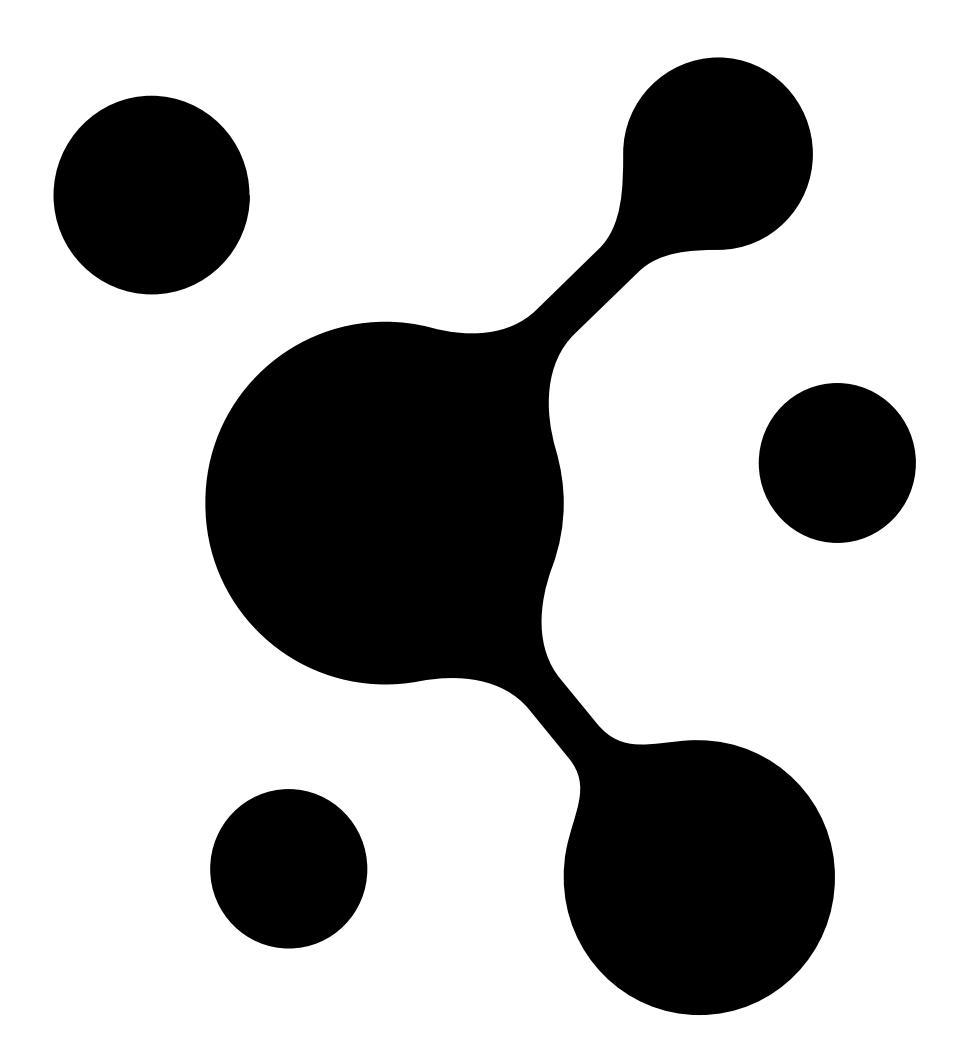

를 엽니다.

녹화물을 클라우드에 저장

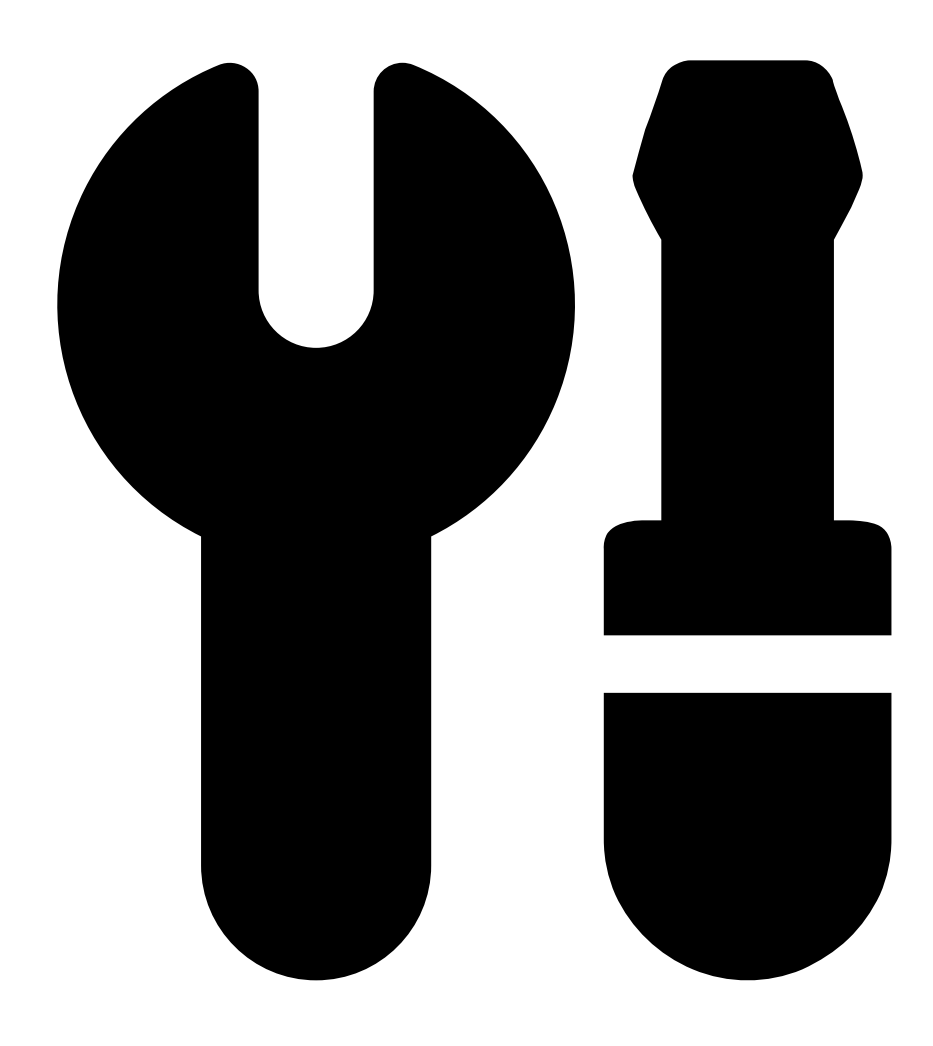

2. Cloud storage(클라우드 스토리지)를 엽니다.

3. Activate(활성화)를 클릭하고 화면의 지침을 따릅니다.

녹화물을 클라우드에 저장

## 개별 카메라의 클라우드 스토리지 켜기

1. My Systems 메뉴

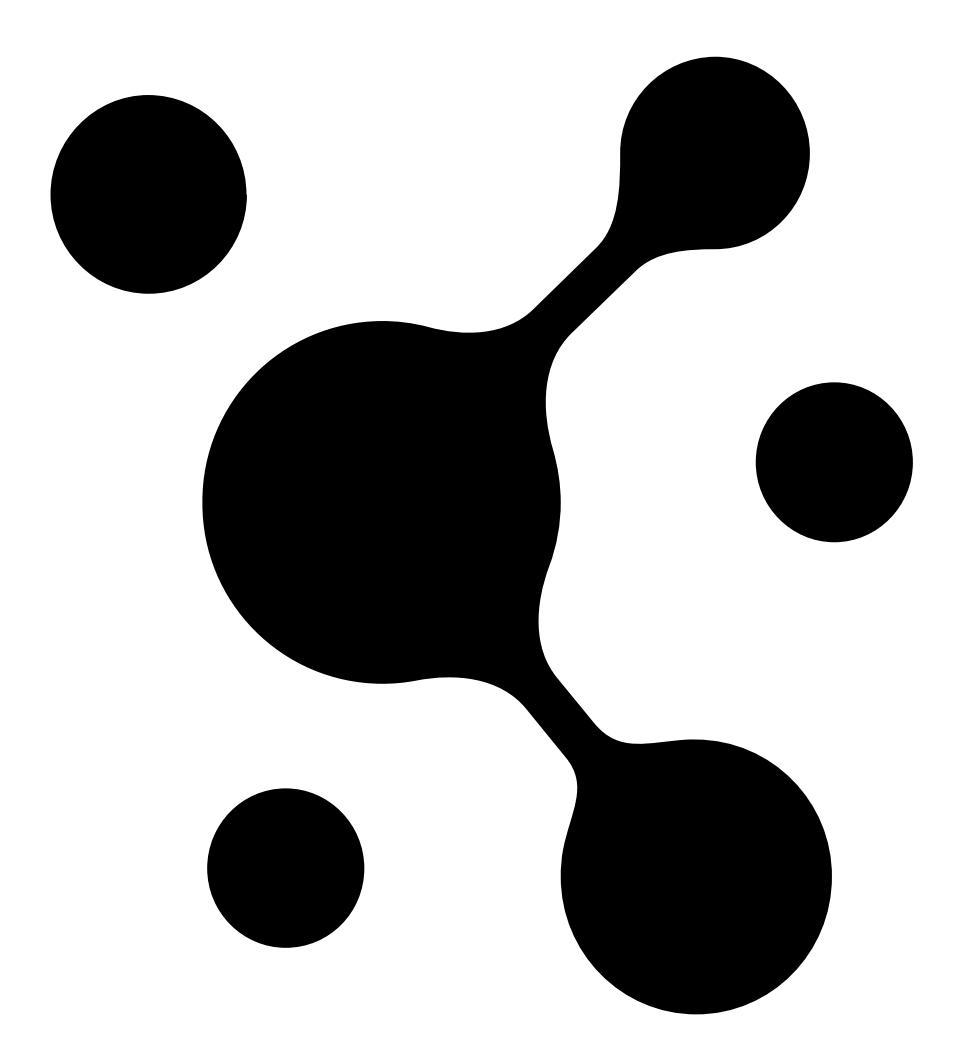

를 엽니다.

### 녹화물을 클라우드에 저장

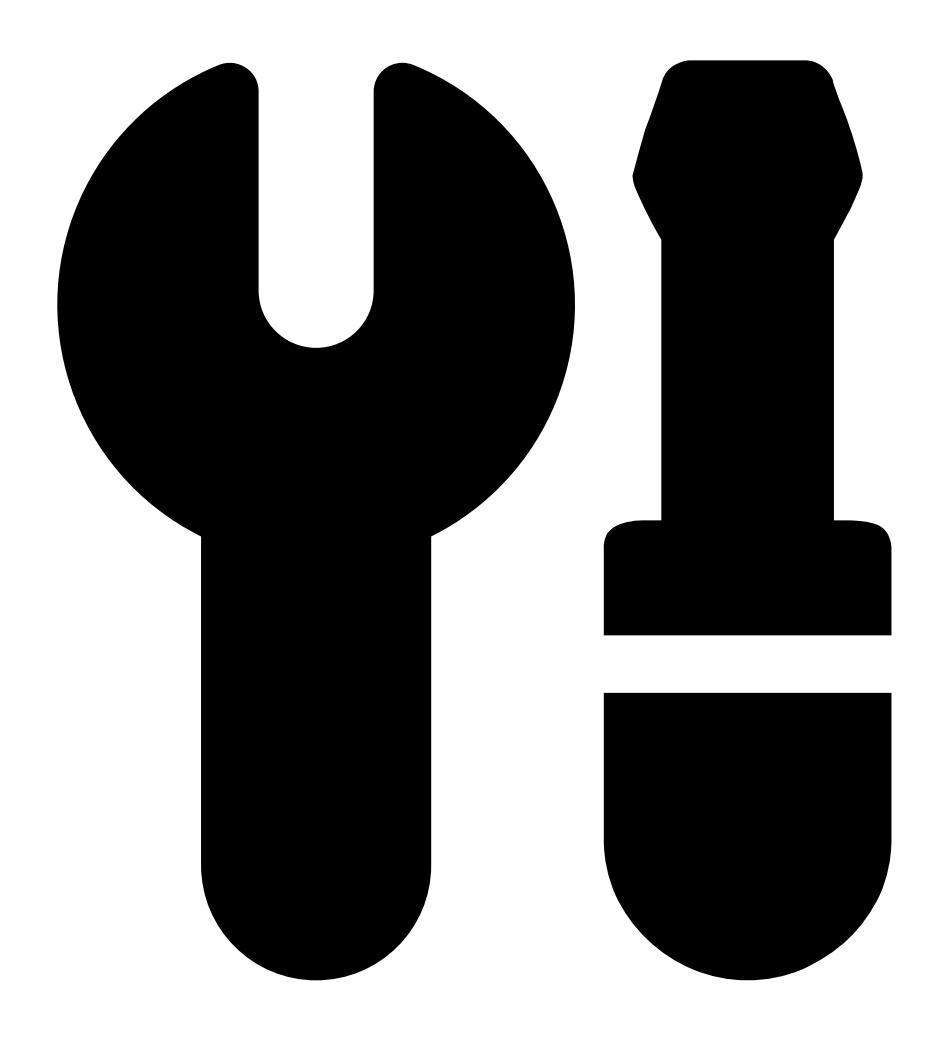

2. Cloud storage(클라우드 스토리지)를 엽니다.

- 3. 클라우드 스토리지를 켜기 원하는 카메라를 선택합니다.
- 4. Turn on cloud storage(클라우드 스토리지 켜기)를 클릭합니다.
- 5. **확인**을 클릭합니다.

### 클라우드 스토리지 설정

| 스토리지 설정  |                                                                               |
|----------|-------------------------------------------------------------------------------|
| 저장 위치    | 저장 위치는 녹화물을 저장하는 위치입니다. 저장 위<br>치를 변경하면 향후 녹화에만 영향을 미치며 이전 녹<br>화는 이동하지 않습니다. |
| 보존 기간(일) | 현재 보존 기간은 30일로 고정되어 있습니다.                                                     |
| 녹화 해상도   | 현재 해상도는 720p로 고정되어 있습니다.                                                      |

### 녹화물을 클라우드에 저장

### 방화벽 구성

AXIS Camera Station Cloud Storage가 필요한 서비스에 연결하려면 방화벽에서 다음 URL을 허용해야 합니다.

- \*.connect.axis.com
  - prod.keyserver.vms.connect.axis.com
  - prod.cloudstorage.vms.connect.axis.com
- \*.wasabisys.com
  - \*.s3.<region>.wasabisys.com

| <region></region> | 설명  |
|-------------------|-----|
| ap-southeast-2    | 호주  |
| ca-central-1      | 캐나다 |
| eu-central-2      | EU  |
| eu-west-1         | 영국  |
| us-east-1         | US  |

문제 해결

### 문제 해결

| 문제                                  | 원인                                               | 솔루션                                                                                                    |
|-------------------------------------|--------------------------------------------------|----------------------------------------------------------------------------------------------------|
| 클라우드의 웹 클라이언트에 접근<br>할 수 없음         | 인터넷에 접속할 수 없습니다.                                 | 인터넷에 접속할 수 있는지 확인<br>하십시오.                                                                                                    |
|                                     | 서비스가 다운되었습니다.                                    | <i>status.axis.com</i> 으로 이동하여 서비<br>스가 실행 중인지 확인하십시오.                                                                                                    |
| 사설 네트워크에서 웹 클라이언트<br>에 액세스할 수 없습니다. | 다른 프로세스에서 이미 포트 443<br>을 사용하고 있기 때문에 역방향         | <b>옵션 1:</b> 포트 443을 사용하는 서비<br>스를 비활성화합니다.                                                                                                    |
|                                     | 프록시 구성 요소가 시작되시 않<br>습니다.                        | <ul> <li>옵션 2:</li> <li>1. AXIS Camera Station Pro<br/>Service Control에서 웹<br/>클라이언트 포트를 변경<br/>합니다.</li> <li>2. AXIS Camera Station Pro<br/>서비스를 재시작합니다.</li> <li>3. https://[Server<br/>IP address]:[new<br/>port]/web-client/에<br/>서 웹 클라이언트에 액<br/>세스합니다.</li> </ul> |
| 낮은 비디오 성능                           | 비디오 스트림을 너무 많이 사용하<br>고 있습니다.                    | 비디오 스트림 수를 줄이십시오.                                                                                                    |
|                                     | 그래픽 카드가 최소 요구 사항을<br>충족하지 않습니다. 을(를) 참조<br>하십시오. | 컴퓨터를 업그레이드하십시오.                                                                                                    |

사용자 설명서 AXIS Camera Station의 웹 클라이언트 © Axis Communications AB, 2024 Ver. M5.4 날짜: 12월 2024 부품 번호. T10206258